## Responding to your tickets (Email)

Use these instructions to respond to your service desk tickets. To respond to tickets you can either use the browser page or your email.

## Instructions for Email

1. Reply to the email sent to you from 'Brigidine I.T Service Desk'.

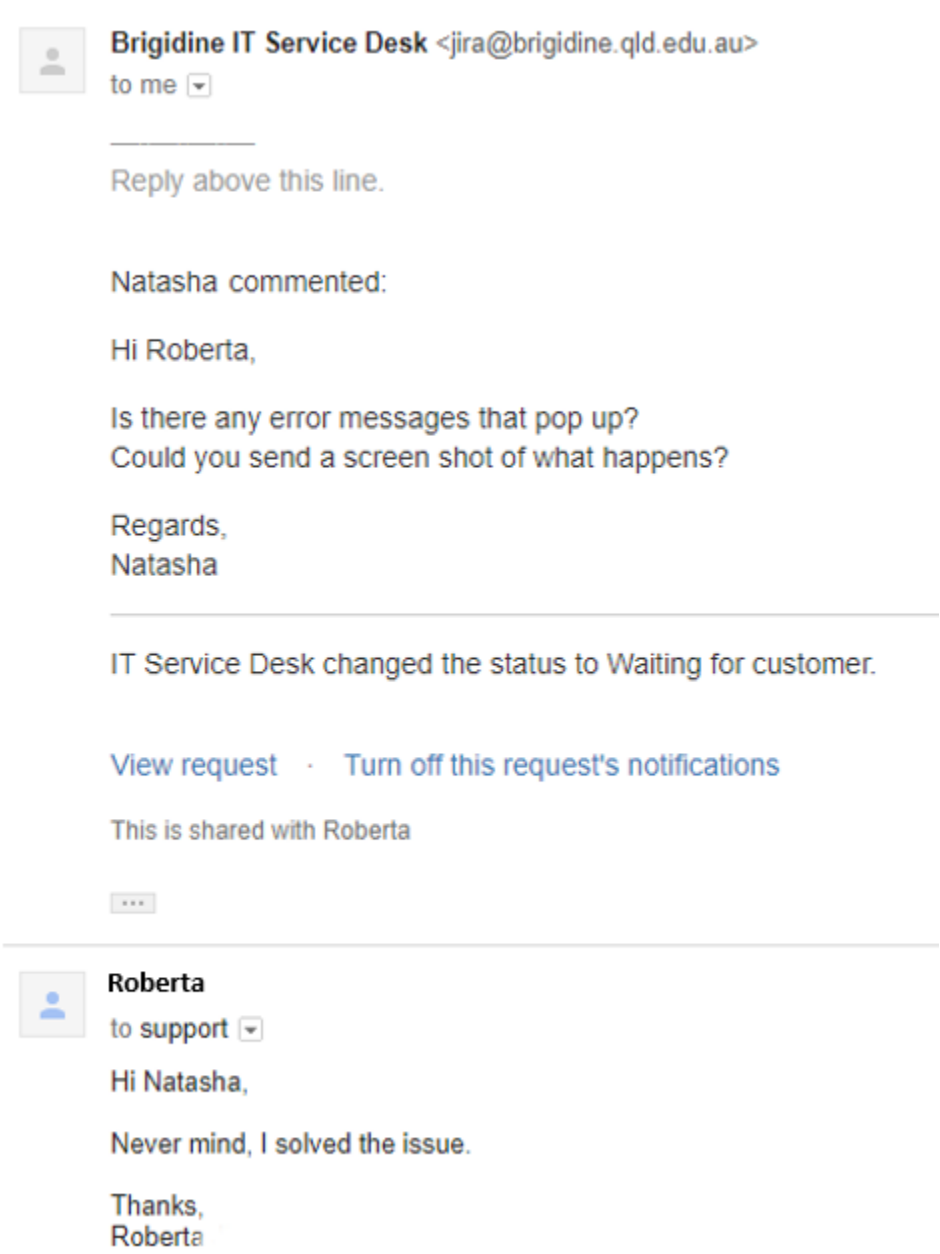

....

**NOTE** All future responses can be seen within the email thread.

## BISD-8616 HELP CAN'T OPEN PDF Inbox x

| * | Brigidine IT Service Desk<br>————— Reply above this line. Hi                                         | Thanks for cont |
|---|----------------------------------------------------------------------------------------------------|-----------------|
| * | Brigidine IT Service Desk<br>Natasha commented: Hi Roberta, Is there any error messages that pop up? |                 |
| - | Roberta<br>Hi Natasha, Never mind, I solved the issue. Thanks, Roberta                               |                 |
| - | IT Service Desk <jira@brigidine.qld.edu.au><br/>to me</jira@brigidine.qld.edu.au>                    |                 |
|   | Reply above this line.                                                                               |                 |
|   | IT Service Desk changed the status to Waiting for support.                                           |                 |
|   |                                                                                                    |                 |
|   | View request · Turn off this request's notifications                                                 |                 |
|   | This is shared with Roberta Jira.                                                                    |                 |
|   | Help Center, powered by Jira Service Desk, sent you this message.                                    |                 |
|   |                                                                                                    |                 |

0 An automated message will be sent to you if you don't respond within 5 days. Please respond so the IT team can resolve your issue or close the ticket.

## **Related articles**

- Responding to your tickets (Email)
  Out of Office Auto-Reply
  Sharing OneDrive file/folder for email
- SharePoint Alerts
  Set up Autofill on Web Forms in Jira